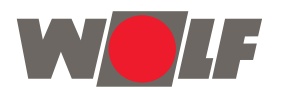

Mit

## CWL-Service Tool für den Installateur

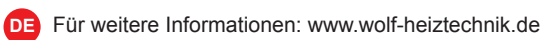

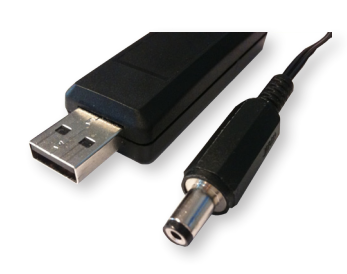

- DE
- Funktionen
- Status anzeigen lassen
- Parameter verwalten
- · Fehlerliste
- · Datenlogbuch
- Graphen anzeigen lassen

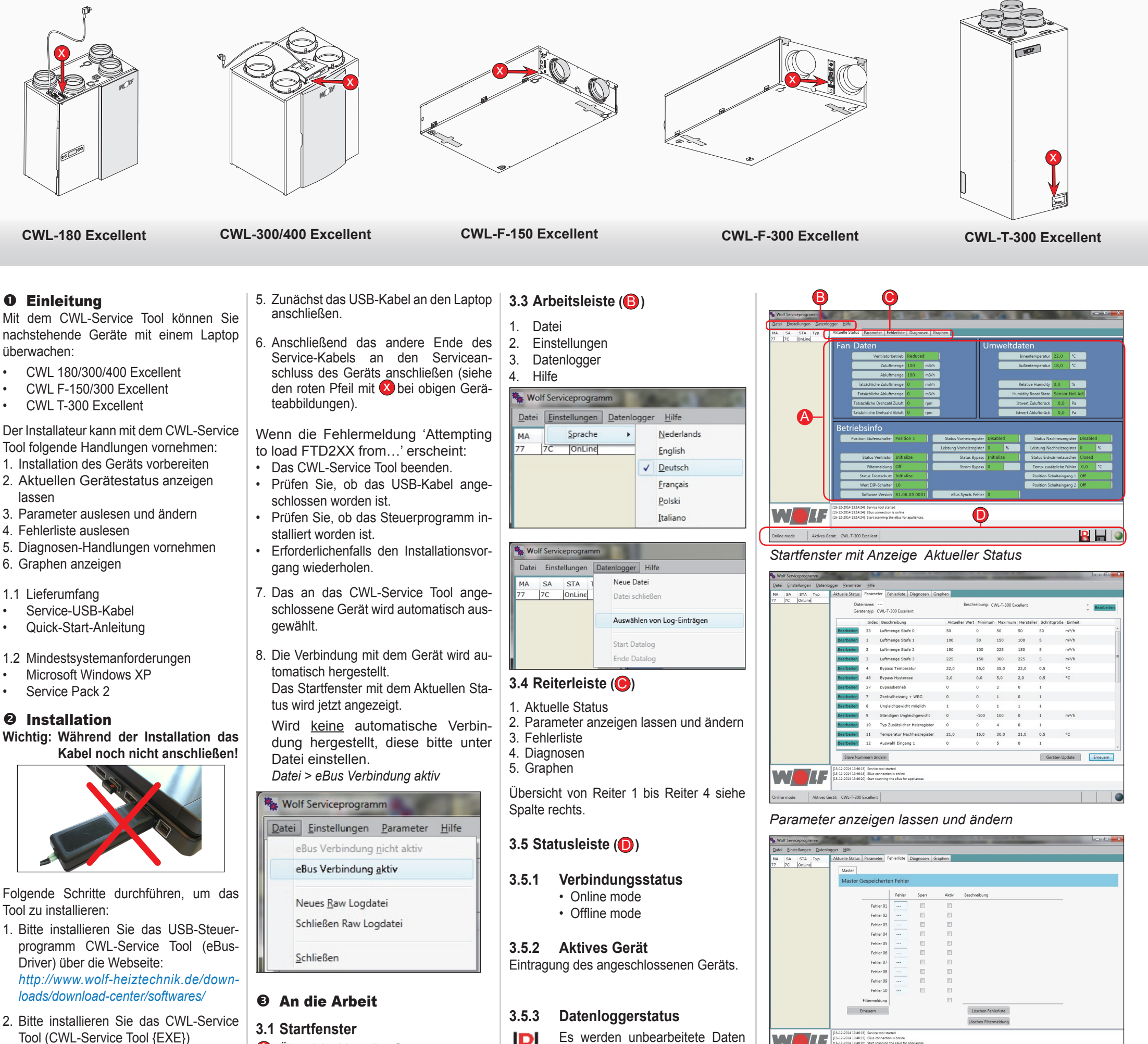

http://www.wolf-heiztechnik.de/downloads/download-center/softwares/

3. Der Installationsassistent startet unmittelbar nach dem Herunterladen.

| Application Install - Security Warning                                                                                               |                                 | ×                 |
|----------------------------------------------------------------------------------------------------|---------------------------------|-------------------|
| Publisher cannot be verified.<br>Are you sure you want to install this application?                                                  |                                 | <b>\$</b>         |
| Name:<br>CWL Service Tool<br>From (Hover over the string below to see the full domain):<br>www.wolf-heittechnik.de                   |                                 |                   |
| Publisher:<br>Unknown Publisher                                                                                                    | Install                         | Don't Install     |
| While applications from the Internet can be useful, they can po<br>you do not trust the source, do not install this software. More I | otentially harm ;<br>nformation | your computer. If |

- 4. Nach der Installation wird das CWL-Service Tool automatisch gestartet.
- Der Anschluss des Service-Ka-Wichtig: bels hat in nachstehender Reihenfolge zu erfolgen!

- Übersicht Aktueller Status A
- B Arbeitsleiste
- C Reiterleiste
- D Statusleiste

| 3.2 Übersicht Aktueller Status (A)       |     |  |  |  |  |  |  |
|------------------------------------------|-----|--|--|--|--|--|--|
| In der Übersicht Aktueller Status können |     |  |  |  |  |  |  |
| Informationen über das Gerät abgeles     | sen |  |  |  |  |  |  |
| werden.                                  |     |  |  |  |  |  |  |
|                                          |     |  |  |  |  |  |  |

- 1. Fan-Daten
- 2. Umweltdaten
- Betriebsinfo 3.
- Anzeige Werte der Felder:
- Grün = Gültige(r) Wert(e)
- = Wert(e) kann/können nicht abge-Rot rufen werden
- Grau = Wert(e) nicht abgerufen

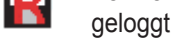

Eingestellter Datenlogger ist in Betrieb

## Status-LED 3.5.4

Die LED-Kugel in der Ecke unten rechts zeigt den aktuellen Status der Verbindung an.

- Grau: keine Verbindung
- Rot: kein EBus-Signal
- Grün: EBus-Signal
- Grün pulsierend: Kommunikation mit Gerät

Gelb: Kommunikation mit Fehlern

| Online mode Aktiv | es Gerät: CWL-T-300 Excellent |  |
|-------------------|-------------------------------|--|

## Fehlerliste

| w.    | olf Servi       | ceprogra  | mm      | Sec.                                       | A Real Property lies                                  |                 | -         |        | - | <br>_ | (III  |     |
|-------|-----------------|-----------|---------|--------------------------------------------|-------------------------------------------------------|-----------------|-----------|--------|---|-------|-------|-----|
| Date  | i <u>E</u> inst | tellungen | Dater   | logger <u>H</u> ilfe                       |                                                       |                 |           |        |   |       |       |     |
| MA    | SA              | STA       | Тур     | Aktuelle Status                            | Parameter Fehlerlis                                   | te Diagnose     | n Graphen |        |   |       |       |     |
| 7     | 7C              | OnLine    | 1       | -                                          |                                                       |                 |           |        |   |       |       |     |
|       |                 |           |         | Diagnose                                   | Tests                                                 |                 |           |        |   |       |       |     |
|       |                 |           |         | Diagnose                                   | 10505                                                 |                 |           |        |   |       |       |     |
|       |                 |           |         |                                            |                                                       |                 |           |        |   |       |       |     |
|       |                 |           |         |                                            | Zuluftventilator                                      |                 |           | Bypass |   |       |       |     |
|       |                 |           |         |                                            | Abluftventilator                                      |                 |           |        |   |       |       |     |
|       |                 |           |         |                                            | Mashainnaistas                                        | _               |           |        |   |       |       |     |
|       |                 |           |         |                                            | vomezregister                                         |                 |           |        |   |       |       |     |
|       |                 |           |         |                                            |                                                       |                 |           |        |   |       |       |     |
|       |                 |           |         |                                            |                                                       |                 |           |        |   |       |       |     |
|       |                 |           |         | Disease                                    | Inte                                                  |                 |           |        |   |       |       |     |
|       |                 |           |         | Diagnose                                   | Into                                                  |                 |           |        |   |       |       |     |
|       |                 |           |         |                                            | 120.0075                                              |                 |           |        |   |       |       |     |
|       |                 |           |         |                                            | Betriebsstu                                           | nden total      | 0         |        |   |       |       |     |
|       |                 |           |         |                                            | Luftm                                                 | enge total      | 0         |        |   |       |       |     |
|       |                 |           |         | Vert                                       | sleibenden Tage bis Fil                               | terwechsel      | 90        |        |   |       |       |     |
|       |                 |           |         | Verbleibr                                  | ende Luftmenge bis Fil                                | terwechsel      | 324000    |        |   |       | Erneu | 2m  |
|       |                 |           |         |                                            |                                                       |                 |           |        |   |       |       |     |
|       |                 |           |         | [15-12-2014 13:46:1<br>[15-12-2014 13:46:1 | 9] Service tool started<br>91 EBus connection is only |                 |           |        |   |       |       |     |
| ٧     |                 |           | LF      | [15-12-2014 13:46:2                        | 0] Start scanning the eBus                            | for appliances. |           |        |   |       |       |     |
| -     |                 |           | _       |                                            |                                                       |                 |           |        |   |       |       | 1.5 |
| Onlin | e mode          |           | Aktives | Gerät: CWL-T-300                           | Excellent                                             |                 |           |        |   |       |       |     |

## Diagnosen

614300-A